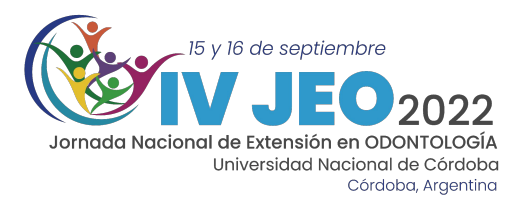

# INSTRUCTIVOS IV JEO 2022

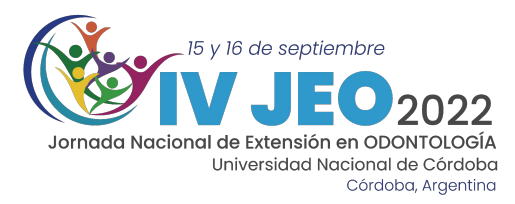

# ¿Cómo inscribirse en las IV JEO?

1- Ingresar a la página de las IV Jornadas de Extensión en Odontología 2022

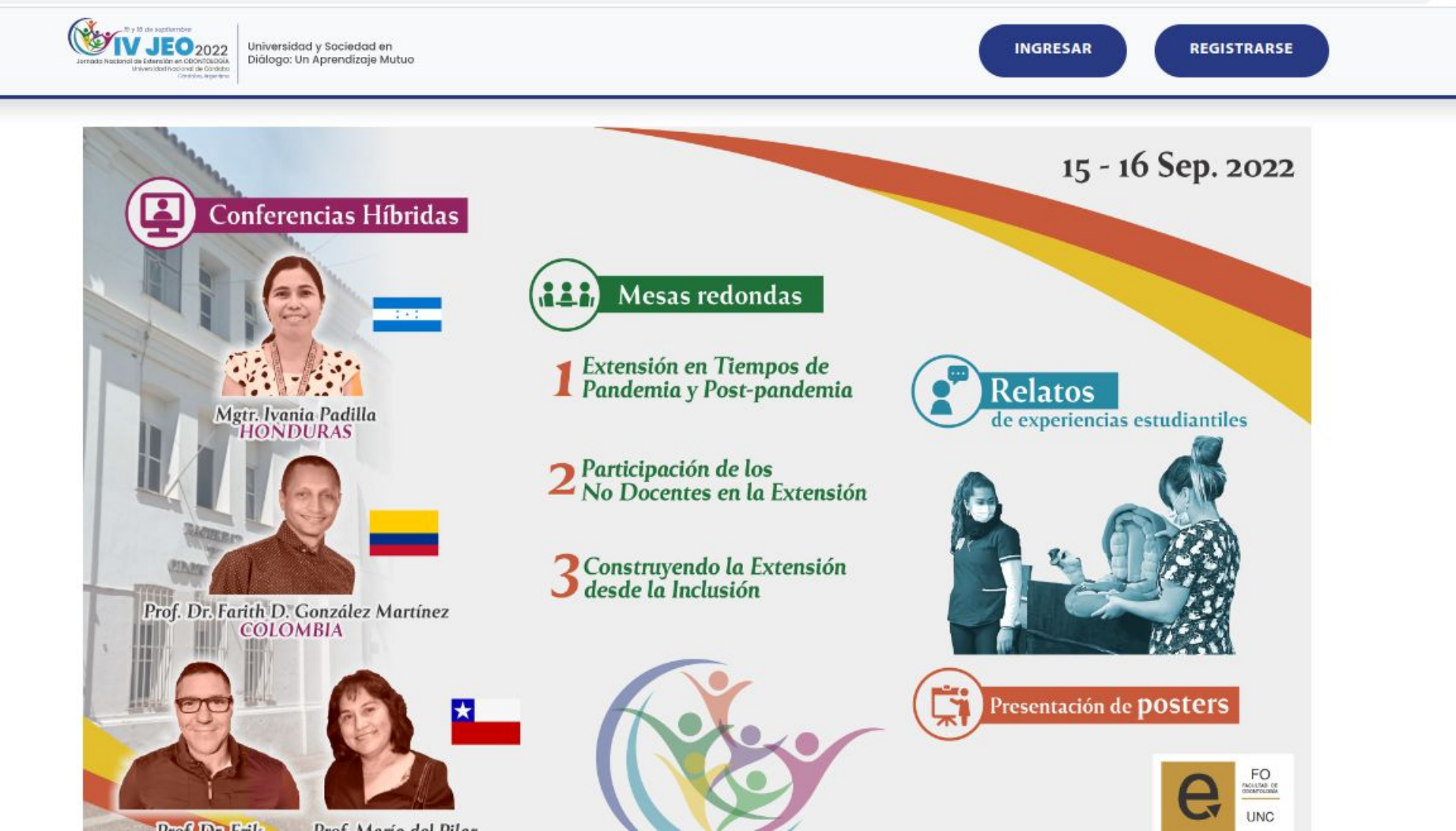

#### 2- Hacer clic en el botón REGISTRARSE

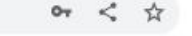

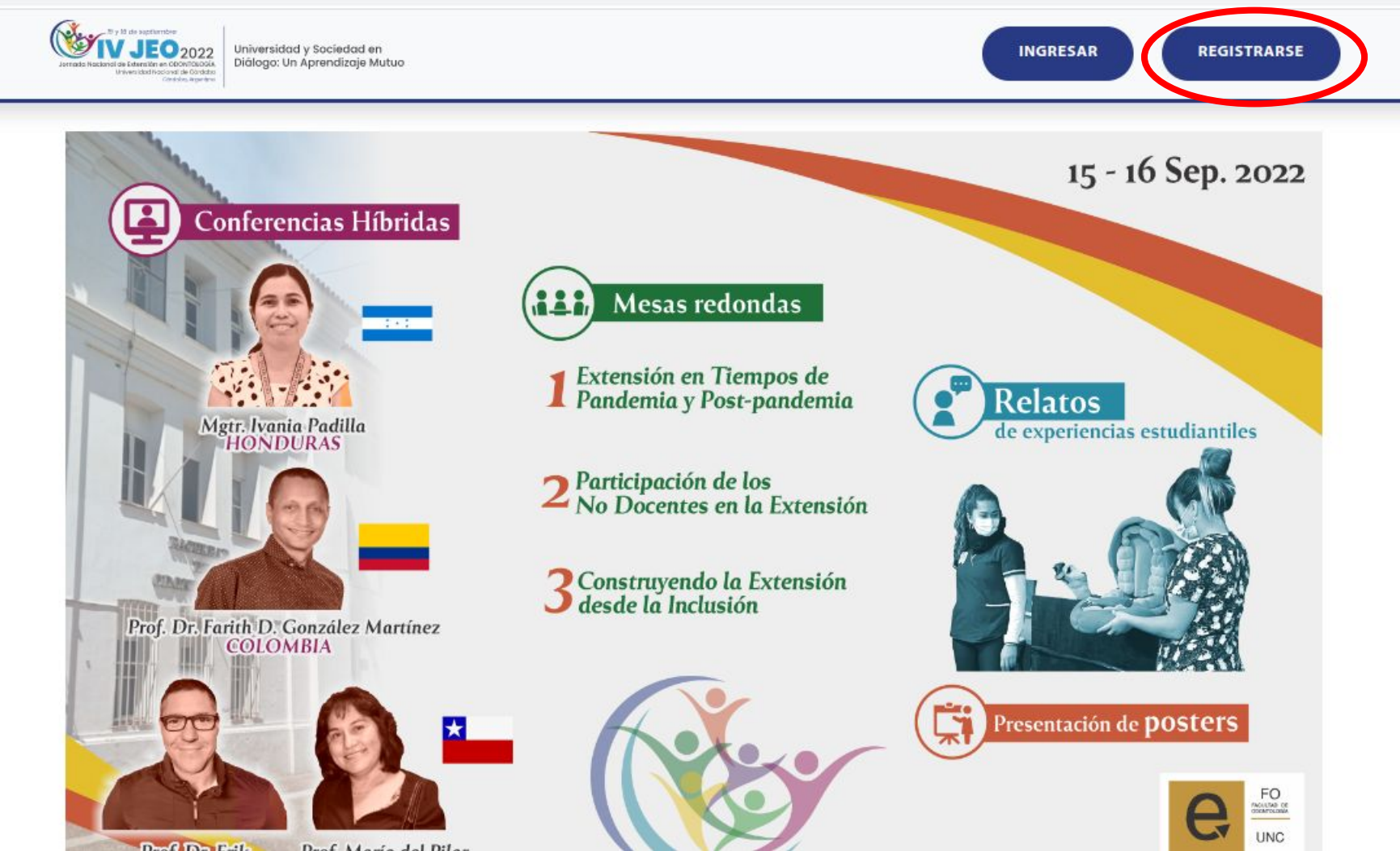

#### 3-Completar el registro con los datos solicitados y al finalizar hacer clic en REGISTRARSE

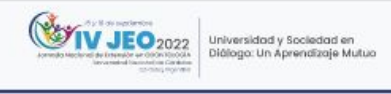

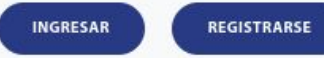

| Nombres                                                          |  |
|------------------------------------------------------------------|--|
| Apellidos                                                        |  |
| Apellidos                                                        |  |
| Correo electrónico                                               |  |
| Correo electrónico                                               |  |
| DNI                                                              |  |
| DNI                                                              |  |
| Universidad / Organización                                       |  |
| Carrera de Odontología Facultad de Ciencias de la Salud. Carrera |  |
| Relación                                                         |  |
| Estudiante                                                       |  |
| Crear contraseña                                                 |  |
| Contraseña                                                       |  |
| Confirmar contraseña                                             |  |
| Contraction                                                      |  |

### 4-Luego se le pedirá que confirme su casilla de correo electrónico que proporcionó en el registro

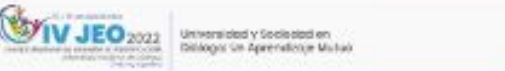

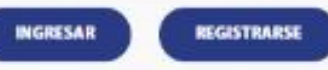

#### Confirme su dirección de correo electrónico

Revise su correo electrónico y busque el correo de confirmación (asunto: "IV Jornada Nacional de Extensión en Odontología: Confirmación de cuenta"). Siga los pasos ahí detallados. Si no lo encuentra revise la carpeta de correos no deseados o spam.

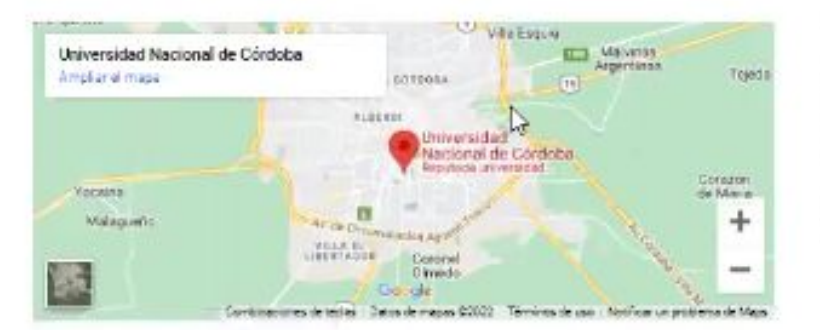

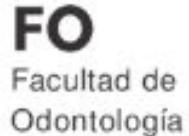

www.odo.unc.edu.ar

ivjeo@odontologia.unc.edu.ar

Activar Windows Ve a Configuración para activar Windo

#### 5-Ingrese a su correo electrónico y haga clic en el enlace

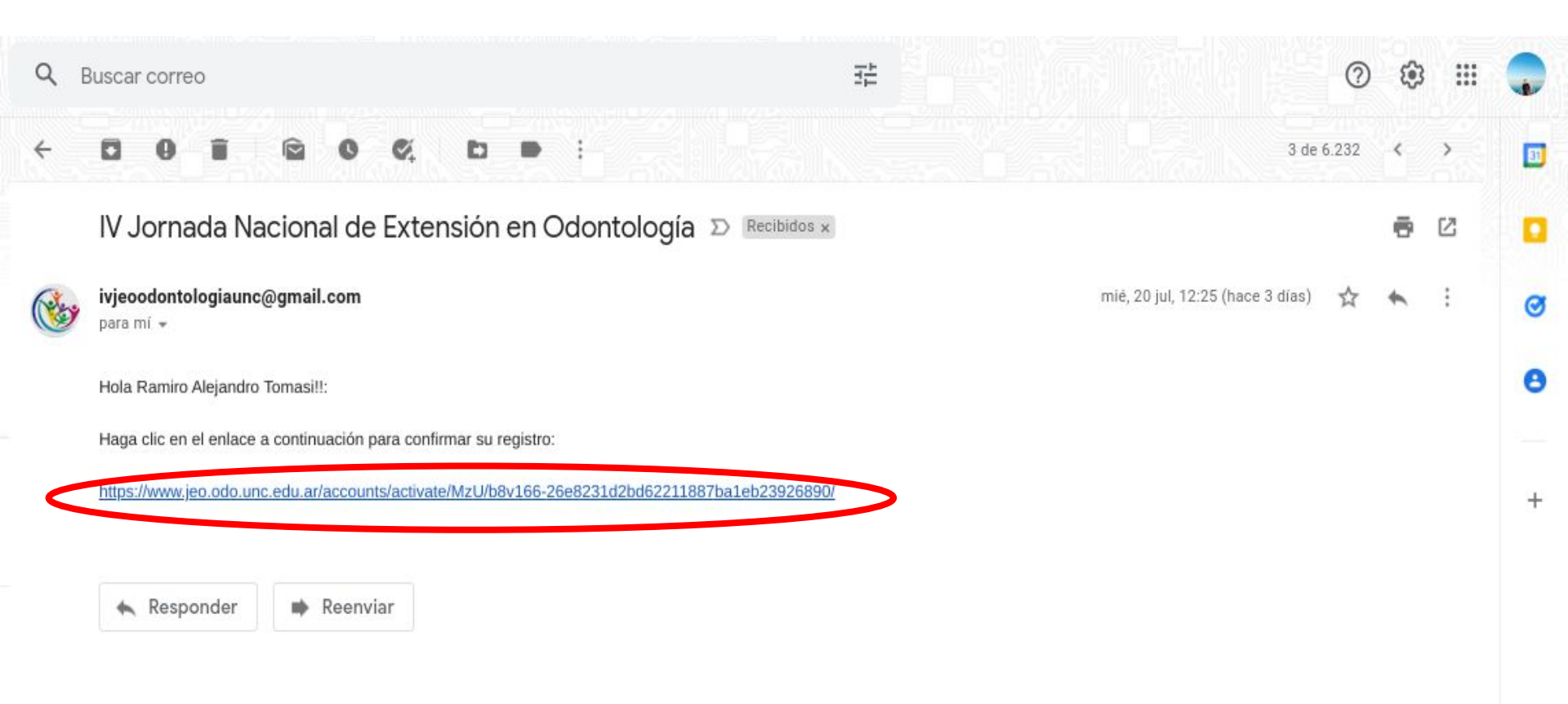

## 6-Accede a la página principal de las IV JEO y se verán logueados con su correo.

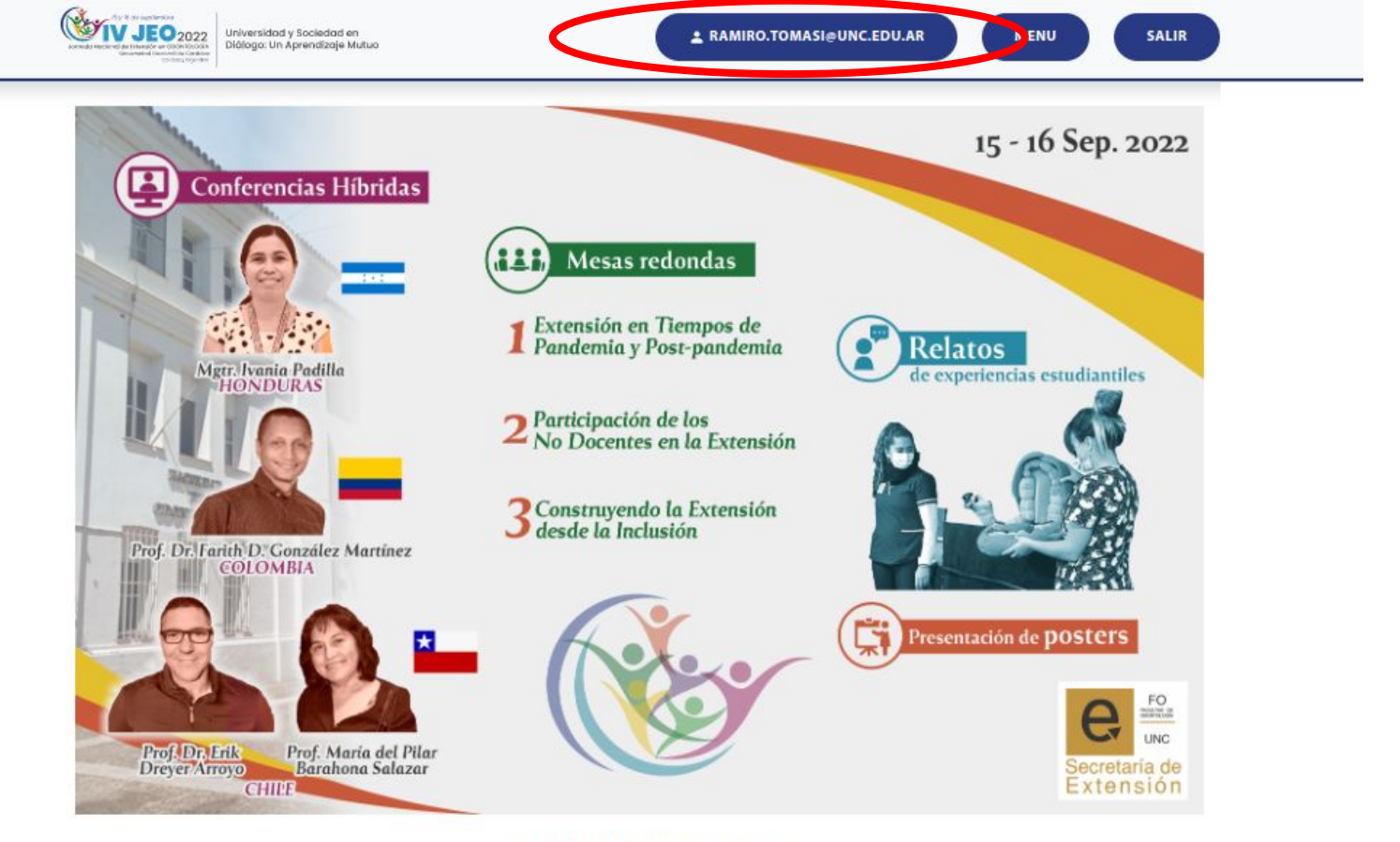

#### CRONOGRAMA